# IlmuKomputer.Com

# Memblokir Kata di Youtube Dengan Transparent Proxy Mikrotik

### Budi Permana, S.Kom

nobiasta@gmail.com http://budinobipermana.wordpress.com/

#### Lisensi Dokumen:

Copyright © 2003-2014 IlmuKomputer.Com Seluruh dokumen di IlmuKomputer.Com dapat digunakan, dimodifikasi dan disebarkan secara bebas untuk tujuan bukan komersial (nonprofit), dengan syarat tidak menghapus atau merubah atribut penulis dan pernyataan copyright yang disertakan dalam setiap dokumen. Tidak diperbolehkan melakukan penulisan ulang, kecuali mendapatkan ijin terlebih dahulu dari IlmuKomputer.Com.

Setingan pada mikrotik :

Pada mikrotik di ether 1 terhubung langsung ke modem dengan IP Address 192.168.1.2 kemudian pada ether2 yang terhubung dari computer ke mikrotik di beri IP Address 10.10.10.1 dan pada computer di beri IP Address sebagai berikut :

| Internet Protocol Version 4 (TCP/IPv4)                                                                                | Properties 🔹 🔹 💌                                                     |
|----------------------------------------------------------------------------------------------------|----------------------------------------------------------------------|
| General                                                                                                    |                                                                      |
| You can get IP settings assigned auton<br>this capability. Otherwise, you need to<br>for the appropriate IP settings. | natically if your network supports<br>ask your network administrator |
| Obtain an IP address automatical                                                                                      | y                                                                    |
| • Use the following IP address:                                                                                       |                                                                      |
| IP address:                                                                                                    | 10 . 10 . 10 . 2                                                     |
| Subnet mask:                                                                                                    | 255.0.0.0                                                            |
| Default gateway:                                                                                                    | 10 . 10 . 10 . 1                                                     |
| Obtain DNS server address autom                                                                                       | natically                                                            |
| Our of the following DNS server addresses                                                                             | resses:                                                              |
| Preferred DNS server:                                                                                                 | 10 . 10 . 10 . 1                                                     |
| Alternate DNS server:                                                                                                 | • • •                                                                |
| Validate settings upon exit                                                                                           | Advanced                                                             |
|                                                                                                    | OK Cancel                                                            |

## llmuKomputer.Com

Ikatlah limu dengan menuliskannya

1. Buka winbox seperti langkah berikut :

| 🕓 MikroTik V | VinBox Loader v2.2.18 |            |           |         |       |
|--------------|-----------------------|------------|-----------|---------|-------|
| Connect To:  | D4:CA:6D:F5:C3:E3     | 1          | Connect 3 |         |       |
| Logint       | MAC Address           | IP Address | Identity  | Version | Board |
| Login.       | D4:C26D:F5:C3:E3      | 10.10.10.1 | MikroTik  | 6.5     | RB951 |
| Password:    |                       |            |           |         |       |
|              |                       |            |           |         |       |
|              |                       |            |           |         |       |
|              |                       |            |           |         |       |
| Mater        |                       |            |           |         |       |
| Note:        |                       |            |           |         |       |
| Address 🛆    |                       |            |           |         |       |
|              | 1                     |            |           |         |       |
|              |                       |            |           |         |       |
|              |                       |            |           |         |       |
|              |                       |            |           |         |       |

2. Klik IP -> Web Proxy sepert langkah berikut

| 🚅 PPP             | 🔶 🖃 🛷 🗤eb 🖲   | Provi Settinge                      |                |
|-------------------|---------------|-------------------------------------|----------------|
| 🕎 Switch          | # Action Gene | Ra Status Lookuns Inserts Refreshes |                |
| °t¦8 Mesh         | 0 ≓ll mas     |                                     |                |
| ≝ IP <u>1</u> ►   | ARP           | ✓ Enabled 4                         | Cancel         |
| 🖉 MPLS 🛛 🗅        | Accounting    | Src. Address:                       | Apply 5        |
| 🎉 Routing 🛛 🗅     | Addresses     | Port: 8080 🗢                        | Clear Cache    |
| 🎲 System 🗅        | DHCP Client   | Parent Prove:                       |                |
| 🙊 Queues          | DHCP Relay    |                                     | Reset HIML     |
| 📄 Files           | DHCP Server   | Parent Proxy Port:                  | Access         |
| 📄 Log             | DNS           | che Administrator: webmaster        | Cache          |
| 🧟 Radius          | Firewall      | Max Cache Size: none F KiB          | Direct         |
| 🎇 Tools 🛛 🗅       | Hotspot       | hat obset Size: 2049                | Connections    |
| 📰 New Terminal    | IPsec         | Bone Object Size: 2046 NB           | Cacho Contonto |
| 🛃 MetaROUTER      | Neighbors     |                                     | Cache Contents |
| 🕭 Partition       | Packing       | ient Connections: 600               |                |
| ] Make Supout.rif | Pool          | rver Connections: 600               |                |
| 😧 Manual          | Routes        | Max Fresh Time: 3d 00:00:00         |                |
| 📕 Exit            | SMB           | Serialize Connections               |                |
|                   | SNMP          | Always From Cache                   |                |
|                   | Services      |                                     |                |
|                   | Settings      | Hit DSCF (103). 4                   |                |
|                   | Socks         | Cache Drive: system                 |                |
|                   | TFTP          |                                     |                |
|                   | Traffic Flow  |                                     |                |
|                   | UPnP          |                                     |                |
|                   | Web Proxy 2   |                                     |                |

### llmuKomputer.Com

Ikatlah limu dengan menuliskannya

#### 3. Klik IP -> Firewall

| 😇 IP 1 🗅      | ARP         |
|---------------|-------------|
| 🖉 MPLS 📃 🗅    | Accounting  |
| 😹 Routing 🛛 🗅 | Addresses   |
| 🞲 System 🗅    | DHCP Client |
| Rueues        | DHCP Relay  |
| 📄 Files       | DHCP Server |
| Eog           | DNS         |
| 🥵 Radius      | Firewall 2  |
| 🄀 Tools 🛛 🗅   | Hotspot     |

#### 4. Klik NAT -> Plus

|   | Filter                                          | r Rules | NAT   | Mangle | Service Ports | Connections    | Address L | lists Laye | r7 Protocols |  |
|---|-------------------------------------------------|---------|-------|--------|---------------|----------------|-----------|------------|--------------|--|
|   | +2 🖉 🖾 🍸 🖾 Reset Counters 00 Reset All Counters |         |       |        |               |                |           |            |              |  |
| l | #                                               | A       | ction | Chain  | Src. Addres   | s Dst. Address | Proto     | Src. Port  | Dst. Port    |  |
| l | 0                                               | 7       | mas   | srcnat |               |                |           |            |              |  |

#### 5. Klik Tab General lalu lakukan seperti langkah berikut :

| NAT Rule <80>                            |                    |
|------------------------------------------|--------------------|
| General Advanced Extra Action Statistics | ОК <mark>6</mark>  |
| Chain: İdstnat 2                         | Cancel             |
| Src. Address:                            | Apply 5            |
| Dst. Address:                            | Disable            |
| Protocol: 6 (tcp) 3                      | Comment            |
| Src. Port:                               | Сору               |
| Dst. Port: 280 4                         | Remove             |
| Any. Port:                               | Reset Counters     |
| In. Interface:                           | Reset All Counters |

#### 6. Klik Tab Action lalu lakukan seperti langkah berikut :

| NAT Rule <80> |             |        |            |    |         |
|---------------|-------------|--------|------------|----|---------|
| General Adva  | anced Extra | Action | Statistics |    | OK 4    |
| Action:       | redirect 1  |        |            | ₹  | Cancel  |
| To Ports:     | 8080 2      |        |            | _▲ | Apply 3 |
|               |             |        |            |    | Disable |

## IlmuKomputer.Com

Ikatlah limu dengan menuliskannya

#### 7. Kembali lagi klik IP -> WebProxy ->Access

| Web Proxy Settings               |                          |
|----------------------------------|--------------------------|
| General 1 Status Lookups Inserts | s Refreshes OK           |
| Enab                             | led Cancel               |
| Src. Address:                    | Apply                    |
| Port: 8080                       | Clear Cache              |
| Parent Proxy:                    | Reset HTML               |
| Parent Proxy Port:               | Access 2                 |
| Cache Administrator: webmas      | ter Cache                |
| Max Cache Size: none             | KiB Direct               |
| Max Cache Object Size: 2048      | KiB Connections          |
| Cach                             | e On Disk Cache Contents |

#### 8. Klik Plus

| Web Proxy Access |              |                     |                  |
|------------------|--------------|---------------------|------------------|
| <b>+1</b> 🖉 💥    | 🖆 🍸 🔚 Re     | set Counters 🛛 😂 Re | set All Counters |
| # Src. Address   | Dst. Address | Dst. Port Dst. Ho   | ost Path         |

#### 9. Kemudian atur seperti lamgkah berikut :

| Web Proxy Rule <>                                                                                                    |   |                    |
|----------------------------------------------------------------------------------------------------|---|--------------------|
| Src. Address:                                                                                                    | - | OK <b>6</b>        |
| Dst. Address:                                                                                                    | - | Cancel             |
| Dst. Port: 280 1                                                                                                    |   | Apply              |
| Local Port:                                                                                                    | - | Disable            |
| Dst. Host: Www.youtube.com 2                                                                                                    | • | Comment            |
| Path: Carlo terrer terrer terr | • | Сору               |
| Method:                                                                                                    | - | Remove             |
| Action: deny 4                                                                                                    | ₹ |                    |
| Redirect To:                                                                                                    | - | Reset Counters     |
|                                                                                                    |   | Reset All Counters |
| Hits: 11                                                                                                    |   |                    |
| enabled                                                                                                    |   |                    |

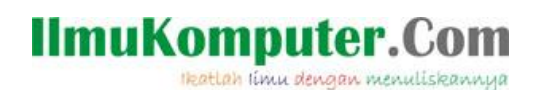

10. Maka setelah di ok hasilnya akan seperti berikut :

| Web Proxy Access     |              |           |                 |             |      |
|----------------------|--------------|-----------|-----------------|-------------|------|
| + - • × C            | 00 Reset     | Counters  | 00 Reset All Co | ounters Fin | d    |
| # Src. Address       | Dst. Address | Dst. Port | Dst. Host       | Path        | Me 🔻 |
| 0 0                  |              | 80        | *amazon oom     | *dewa*      |      |
|                      |              | 00        | www.youtube     | ucwa -      |      |
|                      |              |           |                 |             |      |
|                      |              |           |                 |             |      |
|                      |              |           |                 |             |      |
|                      |              |           |                 |             |      |
|                      |              |           |                 |             |      |
|                      |              |           |                 |             |      |
|                      |              |           |                 |             |      |
|                      |              |           |                 |             |      |
|                      |              |           |                 |             |      |
| 4                    |              |           |                 |             | •    |
| 2 items (1 selected) |              |           |                 |             |      |

11. Sampai disini selesai :D

### Penutup

Sebelum kita mencoba hasil dari langkah di atas ada baiknya anda hapus dulu semua histori yang ada pada browser anda agar konfigurasi diatasi dapat berjalan dengan baik. Langkah selanjutnya kita akan coba untuk test apakah langkah-langkah yang telah kita lakukan tersebut sudah dapat berjalan dengan benar. Sekarang kita buka browser kemudian ketikan www.youtube.com

Maka hasilnya adalah sebagai berikut :

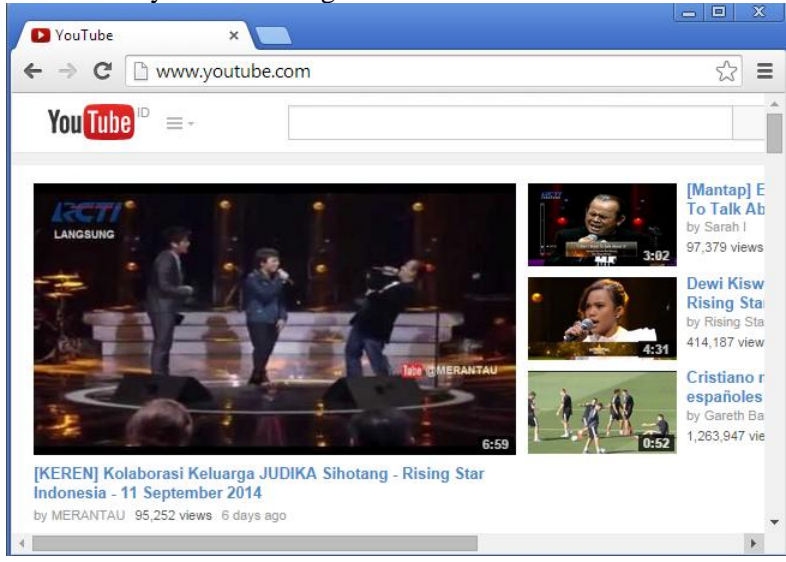

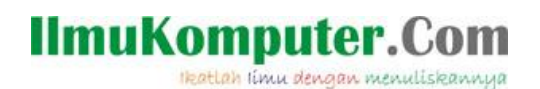

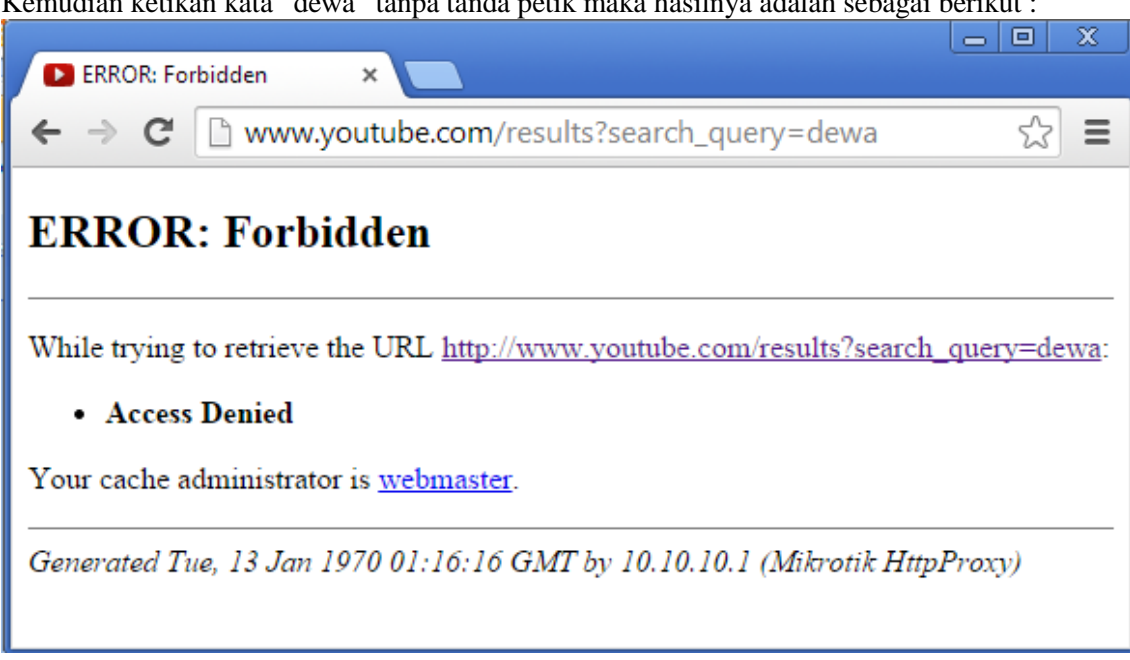

Kemudian ketikan kata "dewa" tanpa tanda petik maka hasilnya adalah sebagai berikut :

#### **Biografi Penulis**

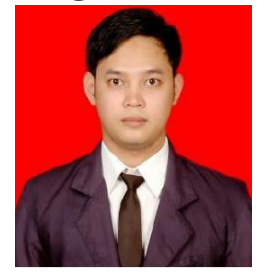

Budi Permana, S.Kom adalah alumni dari STMIK Mardira Indonesia di kota Bandung. Setelah lulus mengambil AKTA IV selama enam bulan di UNISBA. Selain itu penulis juga mengikuti Training Mikrotik di PT. Netkrom Solusindo dan berhasil mendapatkan Sertifikat resmi dari Mikrotik yaitu MTCNA dan MTCRE dengan nilai yang cukup memuaskan. Penulis pernah bekerja sebagai Teknisi Jaringan dan Guru di SMK Marhas Bandung selain itu penulis juga pernah bekerja di Konsultan IT.